## INFORMATIE EN HANDLEIDING VOOR TRAINERS

Inschrijvingen dienen verplicht online ingezonden te worden via de website www.bgalopf.be van de Belgische Federatie voor Paardenrennen-Galop (verder BGF genoemd). Voor trainers die geen gebruik maken van de internettoegang, zal een administratieve kost van €10 per inschrijving aangerekend worden.

Vooraleer U Uw inschrijvingen via de website kunt invoeren, moet een trainer als zodanig worden geregistreerd en zijn Username en Password ontvangen. Een jaarlijks abonnementsgeld van 30€ zal aan de trainers aangerekend worden voor het gebruik van deze dienst.

Eenmaal ingelogd als trainer dient U de paarden waarmee U van plan bent om in België te lopen en die nog niet in de BGF geregistreerd zijn (met name paarden die nog niet in België gelopen hebben) op Uw training-lijst te registreren. Deze melding dient 48Hr voor de eerste inschrijving in een ren met een mail aan BGF te gebeuren.

| •       | Bij het nader    | en van een i  | nvoerdatum v         | an een ren, m          | eldt U zich aar | n via de knop "I                          | Pros"           |
|---------|------------------|---------------|----------------------|------------------------|-----------------|-------------------------------------------|-----------------|
|         | (uiterst rech    | ts op de hom  | epagina van <u>v</u> | www.bgalopf.b          | <u>e</u> ).     |                                           |                 |
|         |                  |               |                      |                        |                 |                                           |                 |
| 29.00   |                  | Belg          | jische Federati      | e voor Paardenr        | ennen-Galop     | an 19 19 19 19 19 19 19 19 19 19 19 19 19 | 2               |
| Belgian | Galop Federation | Féd           | ération Belge d      | es Courses Hipp        | iques-Galop     | Belgian G                                 | alop Federation |
|         | BFP-Galon-FBCH   | Meetings      | Dokutheek            | Racing Info            | Contact         | Links                                     | Pros            |
|         |                  |               |                      | <u></u>                |                 |                                           |                 |
| •       | Vul uw User      | name en Pa    | ssword en L          | ogin in.               |                 |                                           |                 |
|         |                  |               |                      |                        |                 |                                           |                 |
|         |                  |               |                      |                        |                 |                                           |                 |
|         |                  |               |                      | Login                  |                 |                                           |                 |
|         |                  |               | Username:            |                        | Login           |                                           |                 |
|         |                  |               | Password:            |                        | Cancel          |                                           |                 |
|         |                  |               |                      |                        |                 |                                           |                 |
| •       | Om na te kij     | ken of de paa | arden die U va       | an plan bent o         | m in te voerer  | reeds naar be                             | horen zijn      |
|         | opgenomen        | op Uw trainii | ngslijst, klikt i    | U op " <b>Horses</b> " | . Hier vindt U  | de volledige lijs                         |                 |
|         | reeas ger        | egistreerde p | aarden (enke         | i zichtbaar me         | t Uw eigen Us   | ername en Pass                            | swora).         |
|         | R.               |               |                      | Dala                   | an Calan        | Edanation                                 |                 |
|         | 37               |               |                      | Beigi                  | an Galop        | rederation                                | 1               |
|         | Belgian Galop    | Federation    |                      |                        | Prof Ser        | vice                                      |                 |
|         | Horses           |               | Races                | Log                    | book            | _ <u>Log</u>                              | <u>out</u>      |
|         |                  |               |                      |                        |                 |                                           |                 |
|         |                  |               |                      |                        |                 |                                           |                 |
|         |                  |               |                      |                        |                 |                                           |                 |

Als U op "Races"(1) klikt, vindt U de data van de rennen waarvoor U verklaringen kunt doen (vb. 30/10/2017) (2). Wanneer U kiest voor "Eng" (3) en voor ren Nr 17019BB010 (4) zal U een lijst terugvinden van uw paarden, maar die beperkt is tot die paarden die voor deze specifieke ren gekwalificeerd zijn. Te noteren dat de eerstvolgende deadline in het rood en de volgende in het oranje gemarkeerd wordt.

U kan nu inschrijvingen indienen door het gekozen paard in de kolom "**Entry**"(**5**) aan te klikken en vervolgens op de knop "**Submit**" (**6**) + "**Back**"(**7**). (In het voorbeeld zijn de paarden "Paard10" en "Paard20" ingeschreven voor ren Nr 17019BB010 PRIX DES ROSES)

| Belgian Galop Federa | tion             | Belgian Galop Federation<br>Prof Service |                  |                  |                  |  |  |  |  |
|----------------------|------------------|------------------------------------------|------------------|------------------|------------------|--|--|--|--|
| Iorses               | . Races          |                                          | Logbook          | 51               | Log out          |  |  |  |  |
| Meeting              | Eng              | Forfaits                                 | Supp             | Partants         | Montes           |  |  |  |  |
| 18/09/2017 - 17016BB |                  |                                          | 12/09/2017 15:00 | 13/09/2017 15:00 | 14/09/2017 09:00 |  |  |  |  |
| 27/09/2017 - 17017BB | -ii              | 20/09/2017 10:00                         | 21/09/2017 10:00 | 22/09/2017 09:00 | 22/09/2017 15:00 |  |  |  |  |
| 8/10/2017 - 17018BB  | 26/09/2017 10:00 | 3/10/2017 10:00                          | 3/10/2017 15:00  | 4/10/2017 15:00  | 5/10/2017 09:00  |  |  |  |  |
| 30/10/2017 - 17019BB | 17/10/2017 10:00 | 24/10/2017 10:00                         | 24/10/2017 15:00 | 25/10/2017 15:00 | 26/10/2017 09:00 |  |  |  |  |
|                      | 30/10/2017       | 2                                        | Name race        | E                |                  |  |  |  |  |
| 4                    | 17019BB010       | PRIX DES ROSI                            | ES               |                  |                  |  |  |  |  |
|                      | 17019BB030       | PRIX DES HOR                             | TENSIAS          |                  |                  |  |  |  |  |
|                      | 17019BB040       | PRIX DES BEG                             | ONIAS            |                  |                  |  |  |  |  |
|                      | 17019BB050       | PRIX DES CHR                             | YSANTHEMES       |                  |                  |  |  |  |  |
|                      | 17019BB060       | PRIX DES LYS                             |                  |                  |                  |  |  |  |  |
|                      | 17019BB070       | PRIX DES MAG                             | NOLIAS           |                  |                  |  |  |  |  |
|                      |                  | 131.52                                   |                  |                  |                  |  |  |  |  |

<- BACK

|                                                                                                    | 17019BB010 30/10/2017                                                                                | PRIX DES ROSES        |
|----------------------------------------------------------------------------------------------------|----------------------------------------------------------------------------------------------------|-----------------------|
| PRIX DES ROSES 2100 m<br>8000 (5000, 1500, 750, 500, 250, )<br>Handicap de catégorie divisé - Mandicap<br>Première épreuve/ Eerste reeks.<br>Pour tous chevaux de 3 ans et au-dessus<br>Seront qualifiés dans cette épreuve, le<br>b | ) van categorie in reeksen.<br>1.<br>15 chevaux auxquels le handicapeur aura attribué une valeur éga | le ou inférieure à 31 |
| <- BACK                                                                                                    | + SUBMIT                                                                                             |                       |
| Horse                                                                                                    | Owner                                                                                                | Entry                 |
| PAARD 10                                                                                                    | JOCKEY-CLUB 25                                                                                       |                       |
| PAARD 2                                                                                                    | JOCKEY-CLUB 25                                                                                       |                       |
| PAARD 20                                                                                                    | BFP Galop                                                                                            |                       |
|                                                                                                    | JOCKEY-CLUB 25                                                                                       |                       |
| PAARD 9                                                                                                    |                                                                                                    |                       |

In Mixte handicap rennen bestaat de mogelijkheid om paarden te vorderen aan te bieden.
 Voor paarden die NIET te vorderen zijn dient "HG" in de kolom A vermeld te worden
 Voor paarden die te vorderen zijn dient het te vorderen bedrag in de kolom A vermeld te worden.

| <- BACK                | + SUBMIT                             |                |
|------------------------|--------------------------------------|----------------|
| Horse                  | Owner                                | Entry Claiming |
| PAARD 10               | JOCKEY-CLUB 25                       |                |
| PAARD 2                | JOCKEY-CLUB 25                       |                |
| PAARD 20               | BFP Galop                            |                |
| PAADE                  | JOCHEN CLUB 25                       |                |
| 7                      | 6                                    |                |
| lik vervolgens op de k | nop " <b>Submit</b> " (6) + "Back"(1 | <b>7</b> ).    |

| Belgian Galop Federa | ition            | Belgian Galop Federation<br>Prof Service |                  |                  |                  |  |  |  |
|----------------------|------------------|------------------------------------------|------------------|------------------|------------------|--|--|--|
| Horses               | Races            |                                          | Logbook          | Log out          |                  |  |  |  |
| Meeting              | Eng              | Forfaits                                 | Supp             | Partants         | Montes           |  |  |  |
| 18/09/2017 - 17016BB |                  |                                          | 12/09/2017 15:00 | 13/09/2017 15:00 | 14/09/2017 09:00 |  |  |  |
| 27/09/2017 - 17017BB |                  | 20/09/2017 10:00                         | 21/09/2017 10:00 | 22/09/2017 09:00 | 22/09/2017 15:00 |  |  |  |
|                      | 26/09/2017 10:00 | 3/10/2017 10:00                          | 3/10/2017 15:00  | 4/10/2017 15:00  | 5/10/2017 09:00  |  |  |  |
| 8/10/2017 - 17018BB  | 20/09/2017 10:00 | 511012017 10.00                          |                  |                  |                  |  |  |  |

## • Forfaits

In het voorbeeld is voor Paard 9 forfait verklaard in ren Nr 17019BB. Op te merken dat deze verklaring tot aan toegestane tijdslimiet voor "Forfaits" ongedaan kan gemaakt worden door (1) te ont-vinken gevolgd door (2) en (3).

| Meeting              | Eng              | Forfaits         | Supp             | Partants         | Montes           |
|----------------------|------------------|------------------|------------------|------------------|------------------|
| 18/09/2017 - 17016BB |                  |                  |                  | 13/09/2017 15:00 | 14/09/2017 09:00 |
| 27/09/2017 - 17017BB |                  | 20/09/2017 10:00 | 21/09/2017 10:00 | 22/09/2017 09:00 | 22/09/2017 15:00 |
| 8/10/2017 - 17018BB  | 26/09/2017 10:00 | 3/10/2017 10:00  | 3/10/2017 15:00  | 4/10/2017 15:00  | 5/10/2017 09:00  |
| 30/10/2017 - 17019BB | 17/10/2017 10:00 | 24/10/2017 10:00 | 24/10/2017 15:00 | 25/10/2017 15:00 | 26/10/2017 09:00 |

|                 |                |        | 17019BB 30/10/2017 |       |          |  |  |  |
|-----------------|----------------|--------|--------------------|-------|----------|--|--|--|
|                 |                |        |                    |       |          |  |  |  |
| Course-Ren code | Name race      | Dist.  | Horse              | Poids | Forfaits |  |  |  |
| 17019BB010      | PRIX DES ROSES | 2100 m | PAARD 10           |       |          |  |  |  |
| 17019BB010      | PRIX DES ROSES | 2100 m | PAARD 20           |       |          |  |  |  |
| 17019BB010      | PRIX DES ROSES | 2100 m | PAARD 9            |       |          |  |  |  |
| <- BACK         | + SUBMIT       |        |                    |       |          |  |  |  |
|                 |                |        |                    |       |          |  |  |  |

#### • Supp/Bijkomende inschrijvingen

In het voorbeeld is "Paard 2" Bijkomend ingeschreven (gesupplementeerd) in ren Nr 17019BB010.

| Meeting Eng          |                         | Forfaits                | Supp                    | Partants                | Montes                  |
|----------------------|-------------------------|-------------------------|-------------------------|-------------------------|-------------------------|
| 18/09/2017 - 17016BB |                         |                         |                         | <u>13/09/2017 15:00</u> | <u>14/09/2017 09:00</u> |
| 27/09/2017 - 17017BB |                         | 20/09/2017 10:00        | <u>21/09/2017 10:00</u> | 22/09/2017 09:00        | 22/09/2017 15:00        |
| 8/10/2017 - 17018BB  | 26/09/2017 10:00        | 3/10/2017 10:00         | 3/10/2017 15:00         | 4/10/2017 15:00         | <u>5/10/2017 09:00</u>  |
| 30/10/2017 - 17019BB | <u>17/10/2017 10:00</u> | <u>24/10/2017 10:00</u> | 24/10/2017 15:00        | <u>25/10/2017 15:00</u> | <u>26/10/2017 09:00</u> |

| 30/10/2017        | Name race              |
|-------------------|------------------------|
| <u>17019BB010</u> | PRIX DES ROSES         |
| 17019BB030        | PRIX DES HORTENSIAS    |
| 17019BB040        | PRIX DES BEGONIAS      |
| 17019BB050        | PRIX DES CHRYSANTHEMES |
| 17019BB060        | PRIX DES LYS           |
| <u>17019BB070</u> | PRIX DES MAGNOLIAS     |
| <- BACK           |                        |

Engagements supplementaires - Bijkomende inschrijvingen

E

| 17019BB010 | 30/10/2017 | PRIX DES | ROSES |
|------------|------------|----------|-------|
|            |            |          |       |

| PRIX DES ROSES 2100 m<br>8000 (5000, 1500, 750, 500, 250, )                            |                                                  | ^                                 |
|----------------------------------------------------------------------------------------|--------------------------------------------------|-----------------------------------|
| Handicap de catégorie divisé - Handicap va<br>Première épreuve/ Eerste reeks.          | n categorie in reeksen.                          |                                   |
| Pour tous chevaux de 3 ans et au-dessus.<br>Seront qualifiés dans cette épreuve, les c | hevaux auxquels le handicapeur aura attribué une | valeur égale ou inférieure à 31 Y |
|                                                                                        |                                                  |                                   |
| <- BACK                                                                                | + SUBMIT                                         |                                   |
| Horse                                                                                  | Owner                                            | Entry                             |
| PAARD 2                                                                                | JOCKEY-CLUB 25                                   |                                   |
| <- BACK                                                                                | + SUBMIT                                         | <b>4</b>                          |
| <b>k</b>                                                                               | 5                                                |                                   |
| •                                                                                      | •                                                |                                   |

• Partants & Retiré

In dit voorbeeld zijn "Paard 10" en "Paard 20 "Partant" (vertrekkend) verklaard en Paard 9 "Retiré" (of teruggetrokken). Te noteren dat er voor ieder paard in deze fase een verklaring "Partant" of "Retiré" dient ingevoerd te worden. Op te merken dat deze verklaring tot aan de toegestane tijdslimiet voor "Partants" ongedaan kan gemaakt worden door (1) en/of (2) te ont-vinken en aan te passen gevolgd door (3) en (4).

|                 | - 1             |        |          |       |          |          |        | ~ 2 |          |                   |        |         |
|-----------------|-----------------|--------|----------|-------|----------|----------|--------|-----|----------|-------------------|--------|---------|
| Course-Ren code | Name race       | Dist.  | Horse    | Poids | Partants | Headgear | Jockey | Dec | Surc     | Retiré            | PriorE | SuppRed |
| 21015BB010      | PRIX GONDOLETTE | 2100 m | PAARD 10 |       |          | <b>~</b> | ~      |     | -        |                   |        | ~       |
| 21015BB010      | PRIX GONDOLETTE | 2100 m | PAARD 20 |       |          | <b>~</b> | ~      |     | <b>~</b> |                   |        | ~       |
| 21015BB010      | PRIX GONDOLETTE | 2100 m | PAARD 9  |       |          | <b>~</b> | ~      |     | <b>~</b> |                   |        | ~       |
| <- BACK         | + SUBMIT        |        |          |       |          |          |        |     |          |                   |        |         |
| 2               | 4               |        |          |       | $\smile$ |          |        | -   |          | $\mathbf{\nabla}$ |        |         |

 Bij het aangeven van de "Partants" (1) moet er ook aangifte gedaan worden van eventuele headgear (5) en/of aanvragen voor uitzonderingen bij de op-canter naar de startingboxen (6).

# Headgear (5)

- o: Gewone blinkers of Visors
- ä : Australische blinkers
- t: Tongue Strap
- h: Kap bonnet
- ot: Combinatie Gewone blinkers/Visors en tongue strap
- å t : Combinatie Australische blinkers en tongue strap
- h t : Combinatie kap/bonnet en tongue Strap

|                 |                 |        |          |       |        | 5  | $\sim$  |   |   |        |     |          |        |        |          |
|-----------------|-----------------|--------|----------|-------|--------|----|---------|---|---|--------|-----|----------|--------|--------|----------|
| Course-Ren code | Name race       | Dist.  | Horse    | Poids | Partan | ts | Headgea | r |   | Jockey | Dec | Surc     | Retiré | PriorE | SuppReq  |
| 21015BB010      | PRIX GONDOLETTE | 2100 m | PAARD 10 |       |        | 7  | ~       |   |   | ~      |     | <b>~</b> |        |        | <b>~</b> |
| <- BACK         | + SUBMIT        |        |          |       |        |    | 0       |   | T |        |     |          |        |        |          |
|                 |                 |        |          |       |        |    | å       |   |   |        |     |          |        |        |          |
|                 |                 |        |          |       |        |    | t       |   |   |        |     |          |        |        |          |
|                 |                 |        |          |       |        |    | h       |   |   |        |     |          |        |        |          |
|                 |                 |        |          |       |        |    | åt      |   | / |        |     |          |        |        |          |
|                 |                 |        |          |       |        |    | ht      |   |   |        |     |          |        |        |          |

### Aanvragen voor uitzonderingen naar de startingboxen (6)

- FTS : Te voet naar de start
- LSB : Laatst in de startingbox
- 1RP : één toer in de paddock

| course-iten coue | Name race                                    | Dist.  | Horse    | Poids | Partants | Headgear | Jockey   |   | Dec | Surc | Retiré | PriorE | SuppRe   |
|------------------|----------------------------------------------|--------|----------|-------|----------|----------|----------|---|-----|------|--------|--------|----------|
| 21015BB010       | PRIX GONDOLETTE                              | 2100 m | PAARD 10 |       |          | · ·      | <b>`</b> | • |     | ~    |        |        | · ·      |
| <- BACK          | + SUBMIT                                     |        |          |       |          |          |          |   |     |      |        |        |          |
|                  | <u>,                                    </u> |        |          |       |          |          | l        |   |     |      |        |        | LSB      |
|                  |                                              |        |          |       |          |          |          |   |     |      |        | · · ·  | 1RP      |
|                  |                                              |        |          |       |          |          |          |   |     |      |        |        | $\smile$ |

Indien er in een ren geëlimineerd zou moeten worden (meer dan 14 ingeschreven paarden, of meer dan 28 in een handicap in reeksen na de "Supp/Bijkomende inschrijvingen – fase" en ENKEL dan) zal de kolom "PriorE" (7) ingevuld dienen te worden voor paarden die aan dezelfde eigenaar toebehoren. De voorkeursorde om te lopen (PriorE) dient verplicht ingevuld te worden.

|                 |                 |        |          |       |          |          |          |     |          |        | $\frown$   |          |
|-----------------|-----------------|--------|----------|-------|----------|----------|----------|-----|----------|--------|------------|----------|
| Course-Ren code | Name race       | Dist.  | Horse    | Poids | Partants | Headgear | Jockey   | Dec | Surc     | Retiré | PriorE     | SuppReq  |
| 21015BB010      | PRIX GONDOLETTE | 2100 m | PAARD 10 |       |          | ~        | <b>~</b> |     | <b>~</b> |        |            | <b>~</b> |
| 21015BB010      | PRIX GONDOLETTE | 2100 m | PAARD 20 |       |          | ~        | ~        |     | <b>~</b> |        |            | <b>~</b> |
| 21015BB010      | PRIX GONDOLETTE | 2100 m | PAARD 9  |       |          | <b>~</b> | ~        |     | <b>~</b> |        |            | <b>~</b> |
| <- BACK         | + SUBMIT        |        |          |       |          |          |          |     |          |        | $\bigcirc$ |          |

 Bij het verklaren van de vertrekkers dienen de trainers die een paard in meerdere rennen tijdens eenzelfde meeting als vertrekker aangeven hebben de voorkeursorde om te lopen (PriorH) te vermelden.

| Belgian Galop Fe | deration            |        | Belg     | gian<br>Pi    | Galo<br>rof S | op Fe<br>ervic | der<br>e | atio | n      |            |
|------------------|---------------------|--------|----------|---------------|---------------|----------------|----------|------|--------|------------|
| Horses           | Races               |        | <u>L</u> | <u>ogbook</u> |               |                |          | 1    | og out |            |
|                  |                     |        |          |               |               |                |          |      | 17019E | B 30/10/20 |
| Course-Ren code  | Name race           | Dist.  | Horse    | Poids         | Blink.        | Jockey         | Dec      | Surc | PriorE | PriorH     |
| 17019BB010       | PRIX DES ROSES      | 2100 m | PAARD 10 |               |               |                |          |      |        | 1 🗸        |
| 17019BB030       | PRIX DES HORTENSIAS | 1500 m | PAARD 10 |               |               |                |          |      |        | 2 🗸        |
| <- BACK          | + SUBMIT            |        |          |               |               |                |          |      |        |            |

Dit pop up scherm verschijnt pas NA de aangifte van "Partants & Retiré" hierboven.

• Als de prioritaire ren niet het onderwerp uitmaakt van een eliminatieprocedure of niet afgeschaft wordt, wordt de verklaring van de andere ren van ambtswege als teruggetrokken (retiré) beschouwd.

Montes

- Aangifte van de Jockey, gentleman rider of cavalière gebeurt met gebruikmaking van de drop-down lijst (1). Als zijn naam erin niet voorkomt, dient deze per mail aangemeld te worden.
- De kolom "Dec" (2) dient ingevuld indien de jockey die het paard zal berijden van een gewichtsontheffing geniet (in halve kilos).
- De kolom "Surc" (3) dient ingevuld indien de jockey die het paard zal berijden een

meergewicht zal dragen (in halve kilos).

Op te merken met dat de aangifte der Jockey, gentleman rider of cavalière ook reeds in de vorige fase (Partants & Retiré) kan gebeuren.

|                                                                                                    |                                                                                                    |                                                                                                    |                                     |           |          |                  |           |           |             |              | Mo              | ntes -         | Jocke       |
|----------------------------------------------------------------------------------------------------|----------------------------------------------------------------------------------------------------|----------------------------------------------------------------------------------------------------|-------------------------------------|-----------|----------|------------------|-----------|-----------|-------------|--------------|-----------------|----------------|-------------|
|                                                                                                    |                                                                                                    |                                                                                                    |                                     |           |          |                  |           |           |             | 1            | 1701            | 9 <b>B</b> B 3 | 30/10/2     |
|                                                                                                    |                                                                                                    | N                                                                                                    |                                     |           |          | Dia              |           | -         |             |              | 6               |                |             |
| Course-Rei                                                                                                    |                                                                                                    | Name rac                                                                                                    | ce                                  | PAAT      | Horse    | roids            |           | J         | ockey       |              |                 |                | Surc        |
| 17019BB010                                                                                                    | PRIX D                                                                                                    | ES ROSES                                                                                                    |                                     | PAA       | RD 10    |                  |           |           |             |              |                 | =+/            |             |
| 17019BB030                                                                                                    | PRIX D                                                                                                    | S HORTENSL                                                                                                    | AS                                  | PAAI      | RD 10    |                  |           |           |             |              | ╞               | ╡╂╬            |             |
| 17019BB030                                                                                                    | PRIX DI                                                                                                    | S HORTENSL                                                                                                    | AS                                  | PAAI      | RD 9     |                  | <u> </u>  |           |             |              | ╞               | ╡╂             |             |
| 17019BB030                                                                                                    | PRIX DI                                                                                                    | S HORTENSL                                                                                                    | AS                                  | PAAI      | RD 20    |                  | ,<br>     |           |             |              |                 |                |             |
| <- BACK                                                                                                    | + SUE                                                                                                    | вміт                                                                                                    |                                     |           |          |                  | ,         |           |             | $\mathbf{t}$ | Ţ               |                | <b>Y</b>    |
|                                                                                                    | ][                                                                                                    |                                                                                                    |                                     | I         | ][_      | ][               |           |           |             |              | 4               | -              | <u>-</u> 5- |
| specifiek                                                                                                    | e ren, kunt i                                                                                                    | ı dit nak                                                                                                    | iiker                               | n door "I | Loaboo   | <b>k</b> ″ aa    | n te      | klik      | ken o       | p de t       | ab.             |                | voor        |
| ·                                                                                                    |                                                                                                    |                                                                                                    | J                                   |           |          | n uu             |           |           |             |              |                 |                | voor        |
|                                                                                                    |                                                                                                    | Page                                                                                                    | <b>J</b> -                          |           |          |                  |           |           |             |              |                 |                | voor        |
| Horses                                                                                                    |                                                                                                    | <u>Races</u>                                                                                                    | <b>J</b> -                          |           | <br>.(   | Logboo           | <u>ok</u> | )         |             |              |                 |                | voor        |
| <u>Horses</u>                                                                                                    |                                                                                                    | <u>Races</u>                                                                                                    | <b>,</b> -                          |           | .(       | Logbor           | <u>ok</u> | )         | 1           | Logboo       | <mark>ok</mark> |                | voor        |
| <u>Horses</u>                                                                                                    |                                                                                                    | <u>Races</u>                                                                                                    |                                     |           |          | Logbor           |           | )         | ]           | Logboo       | )k              |                | voor        |
| - BACK                                                                                                    |                                                                                                    | Races                                                                                                    |                                     |           | .(       | Logboo           | <u>ok</u> | )         | ]           | Logbo        | <mark>)k</mark> |                | voor        |
| Iorses<br><- BACK<br>Date / hour                                                                                                    | Course-Ren cod                                                                                                   | Races<br>Races                                                                                                    | Туре                                | Headgear  | Claiming | Logbor           | Dec       | Surc      | ]<br>PriorE | Logboo       | <mark>)k</mark> |                | voor        |
| Iorses<br><- BACK<br>Date / hour<br>1/10/2021 15:04:46                                                                                                    | Course-Ren cod<br>21015BB010                                                                                     | <ul> <li>Races</li> <li>Races</li> <li>PAARD 10</li> </ul>                                                                                                    | Type<br>P                           | Headgear  | Claiming | Logboo           | Dec       | Surc      | PriorE      | PriorH       |                 |                | voor        |
| BACK<br>Date / hour<br>4/10/2021 15:04:46                                                                                                    | Course-Ren cod<br>21015BB010<br>21015BB010                                                                       | <ul> <li>Races</li> <li>Races</li> <li>PAARD 10</li> <li>PAARD 9</li> </ul>                                                                                                    | Type<br>P<br>R                      | Headgear  | Claiming | Jockey           | Dec       | Surc      | ]<br>PriorE | PriorH       |                 |                | voor        |
| C- BACK<br>Date / hour<br>4/10/2021 15:04:46<br>4/10/2021 15:04:46                                                                                                    | Course-Ren cod<br>21015BB010<br>21015BB010<br>21015BB010                                                         | <ul> <li>Races</li> <li>Races</li> <li>Horse</li> <li>PAARD 10</li> <li>PAARD 9</li> <li>PAARD 20</li> </ul>                                                                                         | Type<br>P<br>R<br>P                 | Headgear  | Claiming | Jockey           | Dec       | Surc      | ]<br>PriorE | PriorH       |                 |                | voor        |
| C- BACK<br>Date / hour<br>4/10/2021 15:04:46<br>4/10/2021 15:04:46<br>4/10/2021 15:04:46                                                                                         | Course-Ren cod<br>21015BB010<br>21015BB010<br>21015BB010<br>21015BB010                                           | <ul> <li>Races</li> <li>Races</li> <li>Horse</li> <li>PAARD 10</li> <li>PAARD 9</li> <li>PAARD 20</li> <li>PAARD 9</li> </ul>                                                                        | Type<br>P<br>R<br>P<br>ENG          | Headgear  | Claiming | Logboo           | Dec       | Surc      | ] PriorE    | PriorH       |                 |                | voor        |
| C- BACK<br>Date / hour<br>4/10/2021 15:04:46<br>4/10/2021 15:04:46<br>4/10/2021 14:55:05<br>4/10/2021 14:55:05                                                                   | Course-Ren cod<br>21015BB010<br>21015BB010<br>21015BB010<br>21015BB010<br>21015BB010                             | <ul> <li>Races</li> <li>Races</li> <li>Horse</li> <li>PAARD 10</li> <li>PAARD 9</li> <li>PAARD 20</li> <li>PAARD 9</li> <li>PAARD 9</li> </ul>                                                       | Type<br>P<br>R<br>PNG<br>ENG        | Headgear  | Claiming | Jockey           | Dec       | Surc      | PriorE      | PriorH       |                 |                | voor        |
| Horses<br>- BACK<br>Date / hour<br>4/10/2021 15:04:46<br>4/10/2021 15:04:46<br>4/10/2021 15:04:46<br>4/10/2021 14:55:05<br>4/10/2021 14:55:05<br>4/10/2021 14:54:50              | Course-Ren cod<br>21015BB010<br>21015BB010<br>21015BB010<br>21015BB010<br>21015BB010<br>21015BB010               | <ul> <li>Races</li> <li>Races</li> <li>Horse</li> <li>PAARD 10</li> <li>PAARD 20</li> <li>PAARD 20</li> <li>PAARD 20</li> <li>PAARD 10</li> </ul>                                                    | Type<br>P<br>R<br>PNG<br>ENG<br>P   | Headgear  | Claiming | Logboo           | Dec       | Surc      | ]<br>PriorE | PriorH       |                 |                | voor        |
| C- BACK<br>Date / hour<br>4/10/2021 15:04:46<br>4/10/2021 15:04:46<br>4/10/2021 14:55:05<br>4/10/2021 14:55:05<br>4/10/2021 14:55:05<br>4/10/2021 14:54:50<br>4/10/2021 14:39:23 | Course-Ren cod<br>21015BB010<br>21015BB010<br>21015BB010<br>21015BB010<br>21015BB010<br>21015BB010<br>21015BB010 | <ul> <li>Races</li> <li>Races</li> <li>Races</li> <li>PAARD 10</li> <li>PAARD 9</li> <li>PAARD 20</li> <li>PAARD 20</li> <li>PAARD 10</li> <li>PAARD 10</li> </ul>                                   | Type<br>P<br>R<br>PNG<br>ENG<br>FNG | Headgear  | Claiming | Logbod<br>Jockey | Dec       | Surc      | PriorE      | PriorH       |                 |                | voor        |
| Aorses           <- BACK                                                                                                    | Course-Ren cod<br>21015BB010<br>21015BB010<br>21015BB010<br>21015BB010<br>21015BB010<br>21015BB010               | <ul> <li>Races</li> <li>Races</li> <li>Races</li> <li>PAARD 10</li> <li>PAARD 9</li> <li>PAARD 9</li> <li>PAARD 9</li> <li>PAARD 10</li> <li>PAARD 10</li> <li>PAARD 10</li> <li>PAARD 10</li> </ul> | Type<br>P<br>R<br>ENG<br>ENG<br>ENG | Headgear  |          | Logboor          |           | Surc<br>[ | PriorE      | PriorH       |                 |                | voor        |